# American Heart Association tracking website registration

### http://startwalkingnow.org/registration.jsp

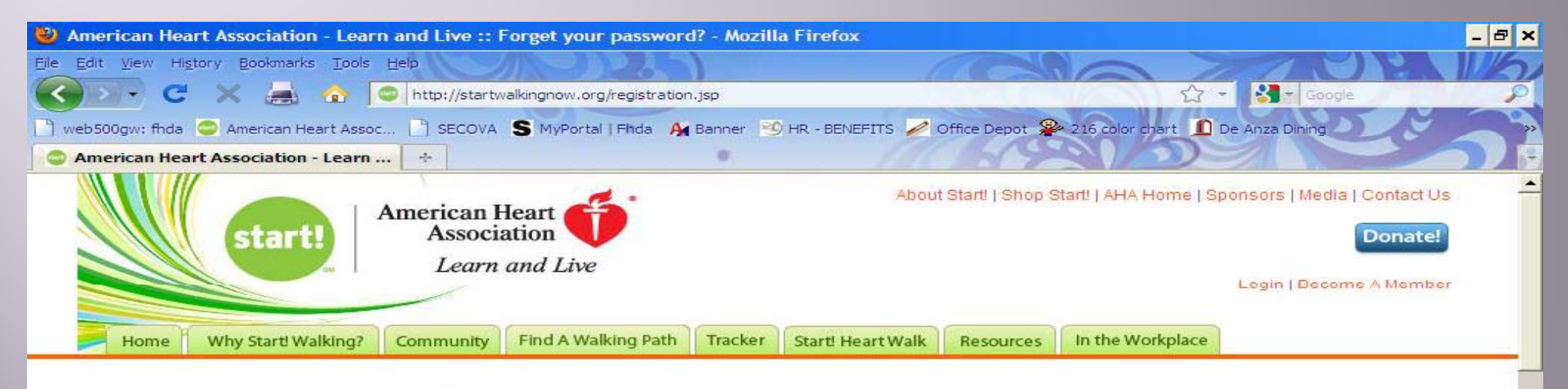

### Start! Walking for a Healthier Lifestyle

Join the Start! Movement. Your free membership gets you:

- · A monthly Start! e-newsletter with health tips, recipes and more
- · Access to the MyStart! Online Tracker an easy-to-use physical activity and nutrition tracker
- Access to the Start Daily Walking Guide an optional companion tool to the Tracker that gives you lips, shares inspiration, gives you quick access to your Walking
  Plan and offers you a journal to keep your thoughts and ideas. Place it on your social media site and keep all your MyStart health tools conveniently at hand all day!
- Exclusive use of the MyStart! Community where you can connect with others for support and motivation! Find friends or "Sole-Mates" to walk with in your area or to
  provide encouragement from a distance.
- Access the MyStart! Walking Plan a personalized walking plan to get you on your way to a healthier you.

#### Contact Info

| ione                                                                                                    |   |                        |   |
|----------------------------------------------------------------------------------------------------|---|------------------------|---|
| 4.4.1 ¥.4.                                                                                                    | - |                        | • |
| Email *                                                                                                    |   |                        |   |
| Last Name *                                                                                                    |   |                        |   |
| First Name *                                                                                                    |   | First Name is required |   |
| and the second second second second second second second second second second second second second second second |   |                        |   |

# **Registration Content**

### http://startwalkingnow.org/registration.jsp

Contact Info

Complete information fields accordingly.

| First Name *             |               | First Name is required |
|--------------------------|---------------|------------------------|
| Last Name *              |               |                        |
| Email *                  |               |                        |
| Address 1 *              |               |                        |
| Address 2                |               |                        |
| City *                   |               |                        |
| State *                  | Please Select |                        |
| Home or Local Zip Code * |               |                        |

## **Registration Content**

| Oliele        | http://sta                     | artwalkingnow.org/r                                | egistration.jsp                                                                                                    |
|---------------|--------------------------------|----------------------------------------------------|----------------------------------------------------------------------------------------------------|
| CIICK         | Contact Info                   |                                                    |                                                                                                    |
|               | First Name *                   | Test                                               |                                                                                                    |
| Type (        | Last Name *                    | Employee                                           |                                                                                                    |
| "Foothill"    | Email *                        | vithglasses@gmail.com                              |                                                                                                    |
| in the        | Address 1 *                    | 12345 El Monte                                     |                                                                                                    |
| Search Box    | Address 2                      | HP                                                 | foothill Search                                                                                                    |
| then click    | City *                         | Los Altos Hills                                    | ZIP Company                                                                                                    |
| "Sooroh"      | State *                        | California                                         | 94022 FOOTHILL-DE ANZA COMMUNITY                                                                                       |
| Search        | Home or Local Zip Code *       | 94022                                              |                                                                                                    |
| to find the   | Company                        |                                                    | <ul> <li>If you are registering as part of your company's</li> </ul>                                                   |
| District      | Your company will only be u    | Search for company Clear                           | wellness program, please contact your HR                                                                               |
|               | It will not be displayed on yo | our MyStart! Community profile.                    | information.                                                                                                    |
| Optional      | Dept/Team                      |                                                    | <ul> <li>Company not listed? Then please contact your HR<br/>representative to get your company registered.</li> </ul> |
|               | Company Zip                    |                                                    | Close                                                                                                    |
| Create your   | Password*                      |                                                    | Pasword is required                                                                                                    |
| own login     | Confirm*                       |                                                    |                                                                                                    |
| password.     | Health Info                    |                                                    |                                                                                                    |
| Username will | Your employer will NOT see     | e this information and it will not be displayed on | your MyStart! Community profile.                                                                                       |
| be your email | It is used by the Tracker to h | nelp calculate and translate your non-walking/ru   | nning activities into "Total Steps".                                                                                   |
| address.      |                                |                                                    |                                                                                                    |

# **Registration Content**

## http://startwalkingnow.org/registration.jsp

### Health Info

Your employer will NOT see this information and it will not be displayed on your MyStart! Community profile. It is used by the Tracker to help calculate and translate your non-walking/running activities into "Total Steps".

Weight\*

Height

| Please Select 💌 | Feet   |
|-----------------|--------|
| Please Select 💌 | Inches |

Г

V

### Preferences

If checked, your employer will be able to see your name, department, email address, and physical activities. However, no one will see your health information (i.e. weight or height).

If checked, you may receive special offers and information from our Start! Sponsors

Click this box to indicate you agree to the Terms of use\*

Click this box to indicate you agree to the Community Guidelines\*

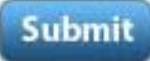

| information<br>fields<br>accordingly                       |
|------------------------------------------------------------|
| The District<br>will <b>NOT</b><br>see this<br>information |
|                                                            |

Complete

These are the only required boxes to check. The others are optional.

# Success!

You should see this screen if you have successfully registered.

Take the quiz, watch the videos or explore the features (tabs) of the site.

To track your steps, click the "Tracker" tab.

## http://startwalkingnow.org/registration.jsp

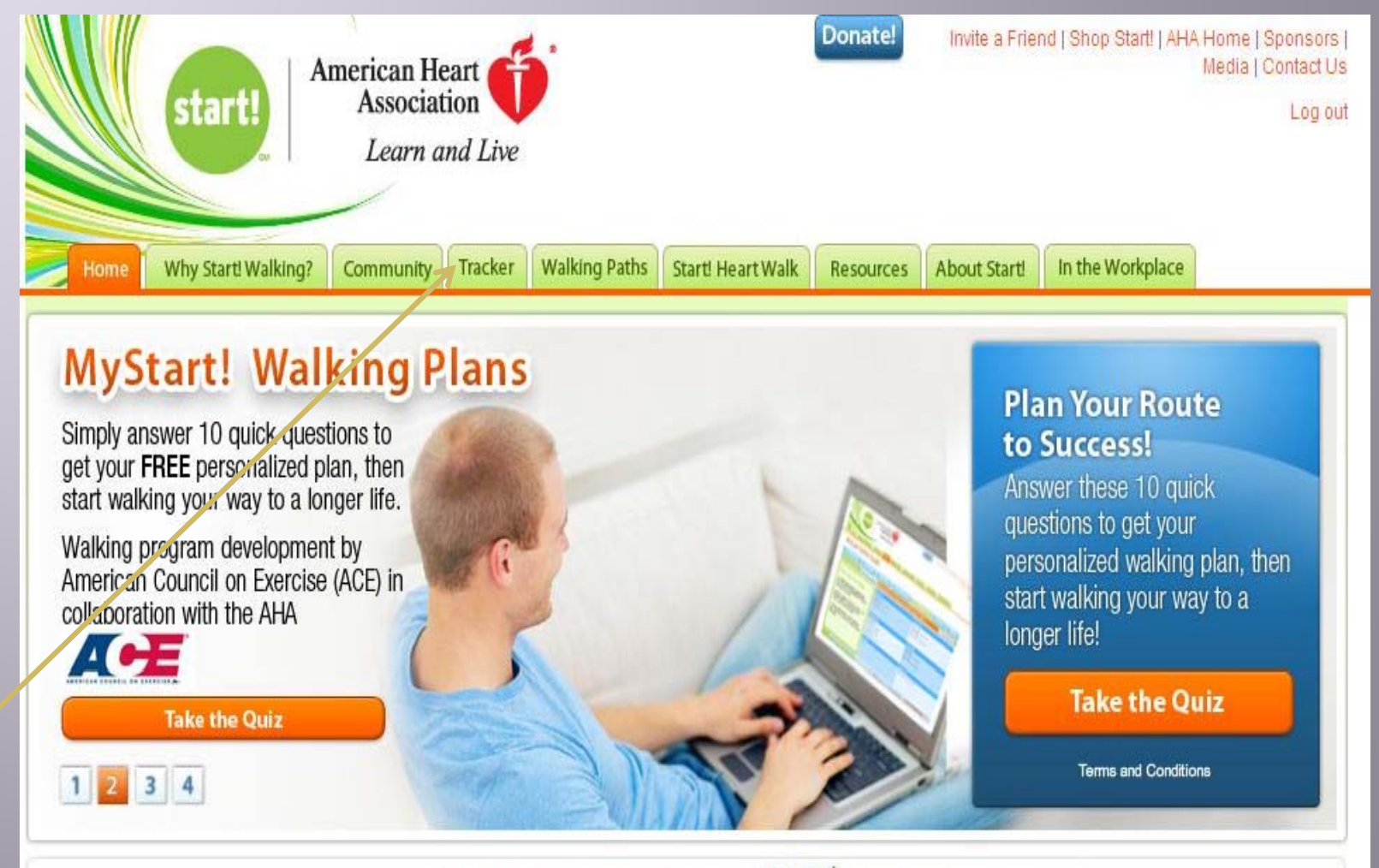

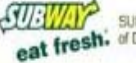

SUBWAY® is a registered trademark

Enter daily steps and follow directions on the screen. You can go back and enter steps if you miss a day.

# Tracker

Steps are automatically totaled and calculated

## http://startwalkingnow.org/registration.jsp

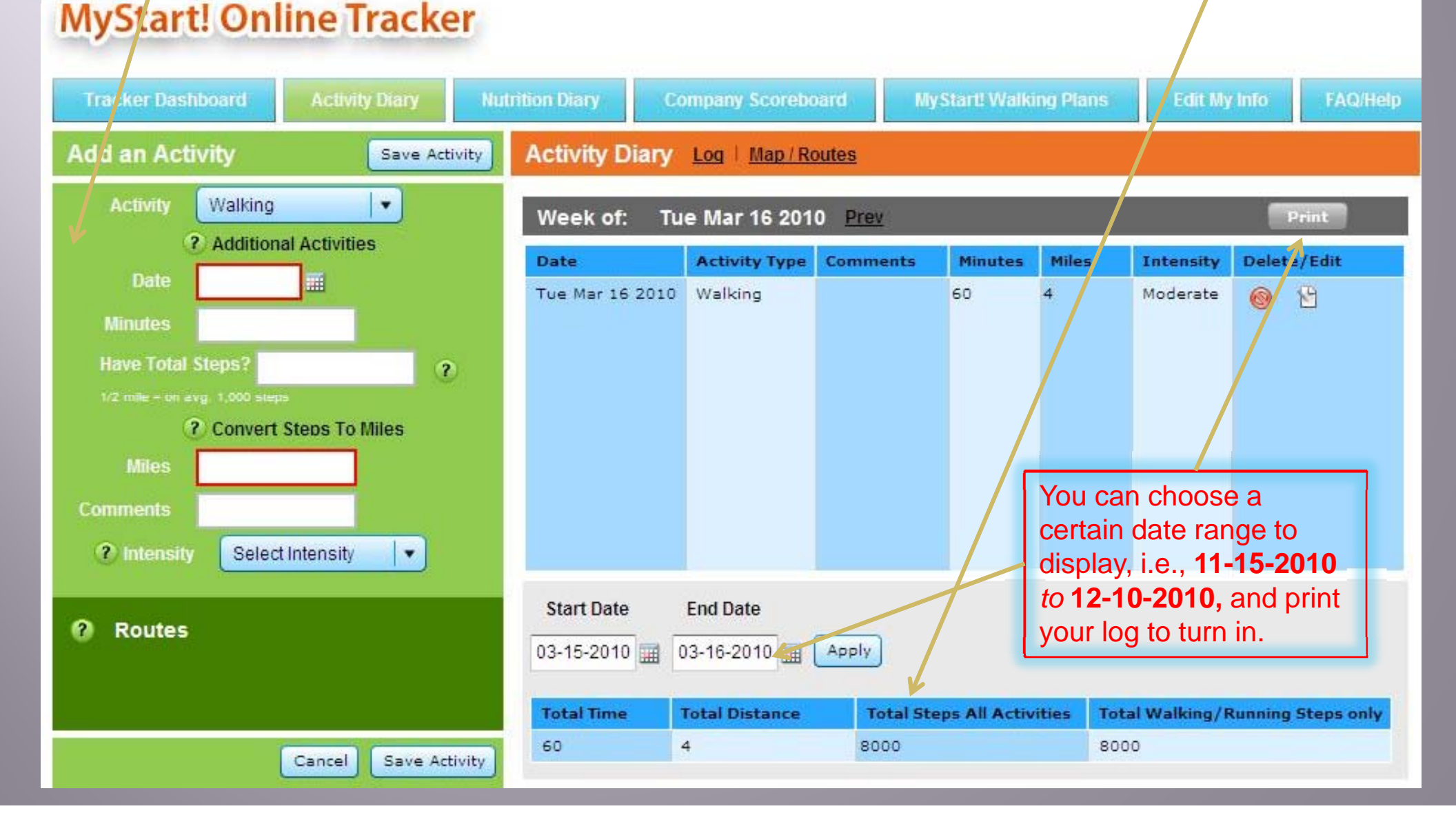

## Resources

**Resources tab** 

## http://startwalkingnow.org/registration.jsp

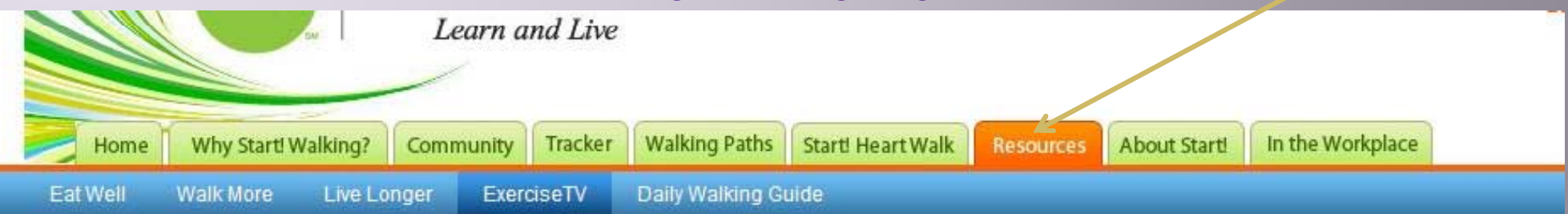

## **Videos to Get You Started**

### Start! Walking at Home

Here's your chance to experience the new *Start! Walking at Home* videos. Produced by ExerciseTV in cooperation with the American Heart Association, they're a great way to find tips and motivation for getting a workout at home. Watch them for free below.

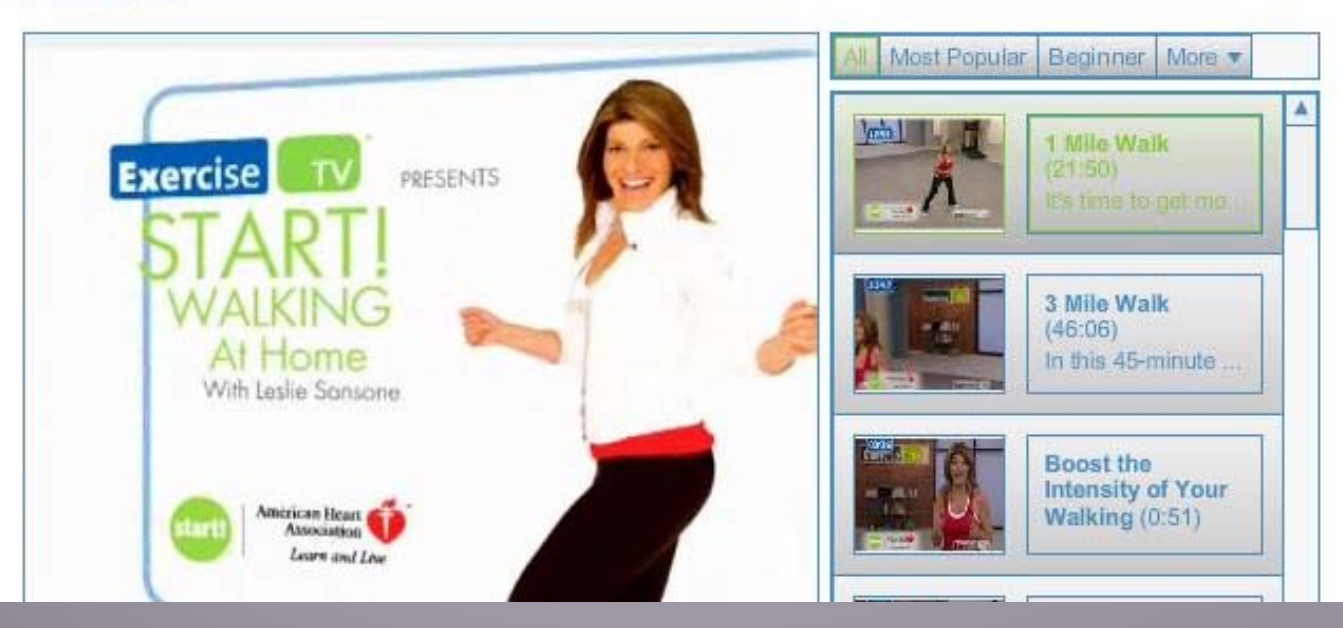

#### Nationally Sponsored By

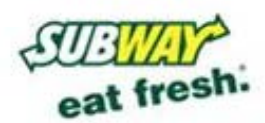

SUBWAY® is a registered trademark of Doctor's Associates I

#### Start! Heart Walk

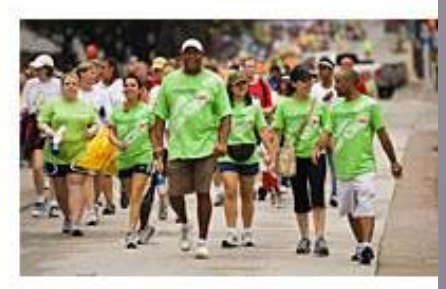

The Start! Heart Walk is a great way to help fund and support the life-saving mission of the American Heart Association. Held nationwide, Start! Heart Walks promote physical activity and heart-healthy living in an

# **Alternative Tracking**

### http://hr.fhda.edu/benefits/stories/storyReader\$77

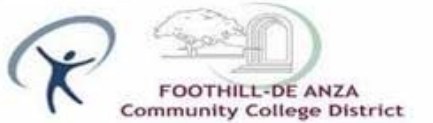

WELLNESS

| Week 1          |               |            | Goal: steps per day |                 |      |     |       |     | steps per week |            |               |  |
|-----------------|---------------|------------|---------------------|-----------------|------|-----|-------|-----|----------------|------------|---------------|--|
| Activity:       |               |            | Sun                 | Mon             | Tues | Wed | Thurs | Fri | Scit           | Subtotals: | Weekly Total: |  |
| Walking         | Daily Numb    |            |                     |                 |      |     |       |     | 0              |            |               |  |
| Other Activity: | Minutes/Miles | Conversion |                     | Converted Steps |      |     |       |     |                |            |               |  |
| 1:              |               |            |                     |                 |      |     | -     |     |                | 0          | 0             |  |
| 2:              |               |            |                     |                 |      |     |       |     |                | 0          |               |  |
| 3:              |               |            |                     |                 |      |     |       |     |                | 0          |               |  |

| Week 2          |               |              | Goal |                 | steps per day steps per |     |       |     |     | steps per v | er week       |  |
|-----------------|---------------|--------------|------|-----------------|-------------------------|-----|-------|-----|-----|-------------|---------------|--|
| Activity:       | 4             |              | Sun  | Mon             | Tues                    | Wed | Thurs | Fri | Sat | Subtotals:  | Weekly Total: |  |
| Walking         | Daily Numb    | er of Steps: |      |                 |                         |     |       |     |     | 0           |               |  |
| Other Activity: | Minutes/Miles | Conversion   |      | Converted Steps |                         |     |       |     |     |             |               |  |
| 1:              |               |              |      |                 |                         |     |       |     |     | 0           | 0             |  |
| 2:              |               |              |      |                 |                         |     |       |     |     | 0           |               |  |
| 3:              |               |              |      |                 |                         |     |       |     |     | 0           |               |  |

| Week 3          |               |              | Goal | 100             |      | steps per day |       |            |      | veek       |               |
|-----------------|---------------|--------------|------|-----------------|------|---------------|-------|------------|------|------------|---------------|
| Activity:       |               |              | Sun  | Mon             | Tues | Wed           | Thurs | Fri        | Scrt | Subtotals: | Weekly Total: |
| Walking         | Daily Numb    | er of Steps: | 3    |                 |      |               |       | 8 <b>-</b> |      | 1          |               |
| Other Activity: | Minutes/Miles | Conversion   |      | Converted Steps |      |               |       |            |      |            |               |
| 1:              |               |              |      |                 |      |               |       |            |      | 0          | 0             |
| 2:              | 3             |              | 8    |                 |      |               |       | 8          |      | 0          | 22.2          |
| 3:              |               |              |      |                 |      |               |       |            |      | 0          |               |

| Week 4          |               |                        | Goal |                 |      | steps per day |       |     | steps per week |            |               |
|-----------------|---------------|------------------------|------|-----------------|------|---------------|-------|-----|----------------|------------|---------------|
| Activity:       |               |                        | Sun  | Mon             | Tues | Wed           | Thurs | Fri | Sat            | Subtotals: | Weekly Total: |
| Walking         | Daily Numb    | Daily Number of Steps: |      |                 |      |               |       | C   |                |            |               |
| Other Activity: | Minutes/Miles | Conversion             |      | Converted Steps |      |               |       |     |                |            |               |
| 1:              |               | 10                     | -    | 1               | -    |               |       |     | 1              | 0          | 0             |
| 2:              |               |                        |      |                 |      |               |       |     |                | C          |               |
| 3:              | 2             | 0.5                    | 3    |                 |      |               |       |     |                | 0          |               |

An *Excel version* of a walking tracker can be found online on the District's 10,000 Steps Challege website. It will automatically calculate your steps.

A *printable, manual version* (which can be completed by hand) is also available.